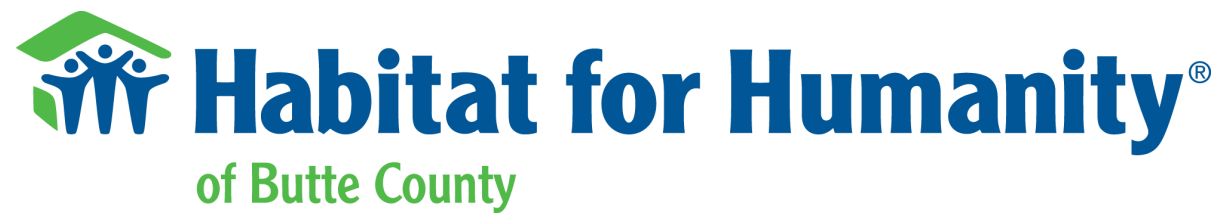

#### Printing Resources:

1. Butte County Libraries

| Branch                                                                                                    | Chico Library                                                                     | Paradise Library                        | Oroville Library                                                                  |  |
|----------------------------------------------------------------------------------------------------|-----------------------------------------------------------------------------------|-----------------------------------------|-----------------------------------------------------------------------------------|--|
| Hours                                                                                                    | Tues.   10am - 6pm<br>Thurs.   9am - 6pm<br>Fri.   9am - 5pm<br>Sat.   10am - 5pm | Tues.   10am - 6pm<br>Sat.   10am - 5pm | Wed.   9am - 5pm<br>Thurs.   10am - 5pm<br>Fri.   10am - 5pm<br>Sat.   10am - 5pm |  |
| Location                                                                                                    | 1108 Sherman<br>Avenue, Chico, CA<br>95926                                        | 5922 Clark Road,<br>Paradise, CA 95969  | 1820 Mitchell Avenue,<br>Oroville, CA 95966                                       |  |
| Exact hours and additional library locations available at<br>https://www.buttecounty.net/bclibrary/locations |                                                                                   |                                         |                                                                                   |  |

### 2. Office Depot

| Store                                                                                                    | Office Depot Chico                                            |  |
|----------------------------------------------------------------------------------------------------|---------------------------------------------------------------|--|
| Hours                                                                                                    | Mon Fri.   8am - 9pm<br>Sat.   9am - 7pm<br>Sun.   10am - 6pm |  |
| Location                                                                                                    | 2071 DR. MARTIN LUTHER KING PK Chico, CA 95928                |  |
| More information regarding in store printing at<br>https://www.officedepot.com/l/print-and-copy/self-service-printing |                                                               |  |

# 3. <u>Habitat Office - BY APPOINTMENT ONLY</u>

|              | Habitat for Humanity Office                                    |
|--------------|----------------------------------------------------------------|
| Hours        | Mon.   9am-5pm<br>Tues-Friday.   10am - 5pm<br>SatSun   Closed |
| Location     | 220 Meyers St, Chico, CA, 95928                                |
| For more inf | ormation or to make an appointment please call (530)343-7423   |

# Habitat for Humanity brings people together to build homes, communities, and hope.

Location: 220 Meyers St., Chico, CA 95928 Mailing: PO Box 3073, Chico, CA 95927 Office Phone: (530) 343-7423 ReStore Phone: (530) 895-1271 Web: buttehabitat.org

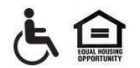

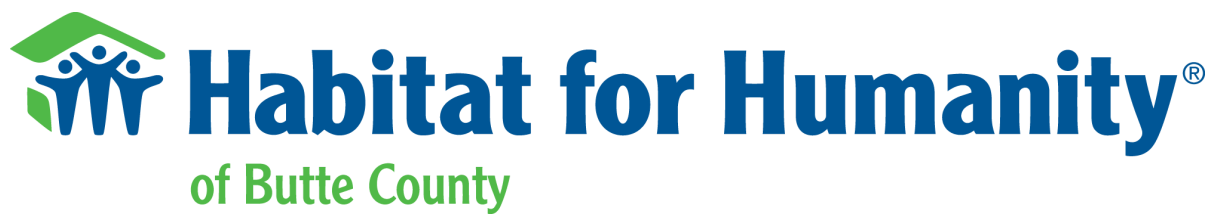

#### Scanning Resources:

- 1. <u>Habitat Office BY APPOINTMENT ONLY</u>
- 2. Genius Scan App Available for both Android and iPhones
  - a. Instructions:
    - i. Open app and click the + button left of the screen
    - ii. Point and shoot at the page (it will automatically scan once it's focused)
    - iii. Once the page is scanned you can click the check mark at the bottom of the screen if it looks good. If not, you can click Cancel.
    - iv. If you click the check mark, it will bring you to the "Export Document" page.
      - 1. If you click "other apps" it will allow you to select gmail or text message to send it.
    - v. Send it to the intended recipient by whatever method you select.

### Signing Resources:

- 1. SignNow app
- 2. Habitat Office BY APPOINTMENT ONLY

#### Historical Tax Return Resources:

- 1. Create IRS account
  - a. Instructions
    - i. Go to https://www.irs.gov/payments/your-online-account
    - ii. Click on "Sign into your online account"
    - iii. Create your ID.me account
      - 1. You will need an SSN and a Government Issued ID
    - iv. Once you have an account and have logged in go to the **Records** section and click **View Tax Records**
    - v. Scroll down until you see Get Transcripts Online and click Get Transcript
    - vi. You will need to *select a reason you need a transcript* but you do not need a customer file number. Then click **GO**

### Habitat for Humanity brings people together to build homes, communities, and hope.

Location: 220 Meyers St., Chico, CA 95928 Mailing: PO Box 3073, Chico, CA 95927 Office Phone: (530) 343-7423 ReStore Phone: (530) 895-1271 Web: buttehabitat.org

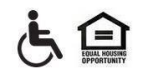

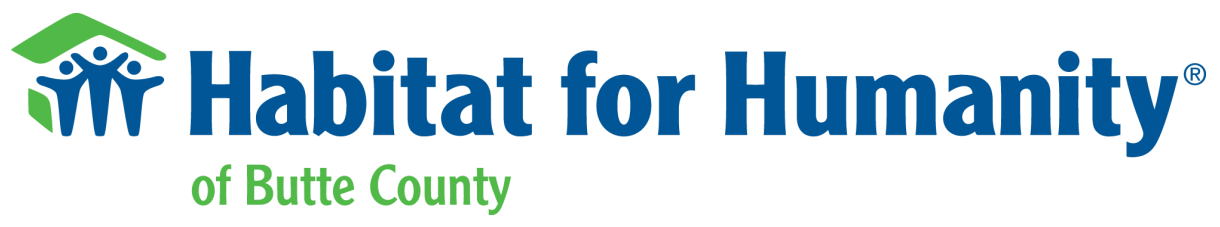

- Vii. Once you are on the page with your transcripts you can either select
  Return Transcript (for your tax return) and a specific year or for your
  W-2's you can click Wage & Income Transcript and the year.
- viii. Once you select the type of document you should be able to download it and send it via email or print it.

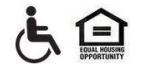